## Rettighedsadministration (Sikkerhed) i Sitecore – dtu.dk

(november 2017)

Når nye sites oprettes gives der automatisk rettigheder til instituttets webansvarlige, som kan uddelegere rettigheder.

Rettigheder gives via DTUlister i DTUbasen. For at kunne give rettigheder skal man derfor først oprette en DTUliste og tilknytte en eller flere personer på denne liste. DTUlister kan oprettes af DTUbaseansvarlige. Er du i tvivl om hvem der DTUbaseansvarlig på dit institut eller i din afdeling kan dette ses her: <u>https://www.dtubasen.dtu.dk/department\_overview.aspx</u>

OBS: En ny feature for lister i DTUbasen, er de såkaldte lister-i-lister, og de må IKKE bruges i Sitecore.

| SC-AUS-Karrierecenter<br>SC-AUS-Karrierecenter |                | Brug samme navn i alle<br>felter, det gør det mere |
|------------------------------------------------|----------------|----------------------------------------------------|
| SC-AUS-Karrierecenter<br>X                     | Find ansvarlig | overskueligt i Sitecore                            |
| Filmappe på netværksdrev                       |                |                                                    |
| Distributionsliste i Outlook                   |                |                                                    |

En nyoprettet liste kan først ses i Sitecore dagen efter, pga. synkronisering med DTUbasen.

Nu er listen oprettet, men der skal først tildeles en rolle til listen. Listen kan enten være redaktør eller administrator.

Dette kan I ikke selv gøre, så kontakt supporten, som kan hjælpe med at sætte rolle på listen.

Skriv til <u>ait-informationssites-support@dtu.dk</u> og anfør DTUliste navn (UID) og hvilken rolle der skal tilknyttes til listen.

Når rolle er sat på listen af supporten, kan I selv sætte DTUlisten på relevante områder i Sitecore. Det er kun administratorer der har sikkerhedsfanen og kan sætte sikkerhed.

## Dette gøres således:

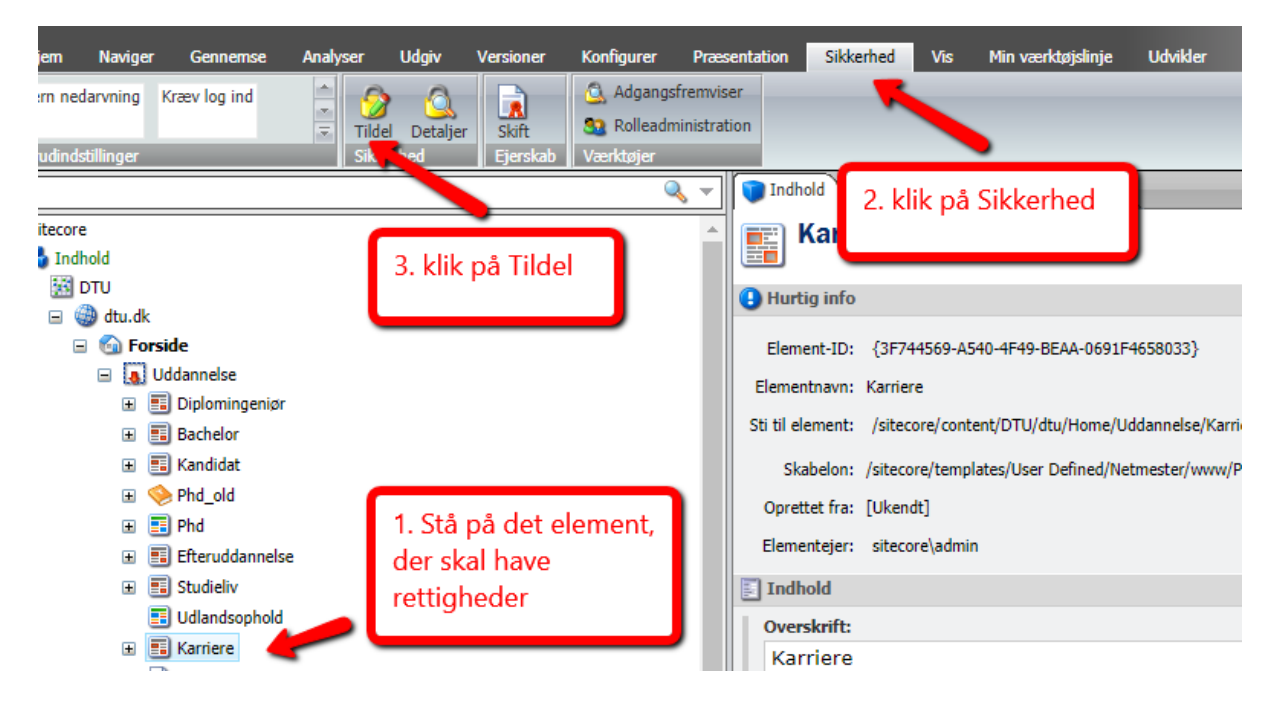

| Nv     | mappe Ny mappe                                                     |                                           |                                |             |  |
|--------|--------------------------------------------------------------------|-------------------------------------------|--------------------------------|-------------|--|
|        |                                                                    |                                           |                                |             |  |
|        | Sikkerhedsindstillinger                                            |                                           | e? 🗶                           |             |  |
|        | 💋 De sikkerhedsindstillinger, der gælder for det aktuelle element. | 👩 Vælg en konto                           |                                | ere-centret |  |
|        | Poller aller brucaroavoa                                           | Vælg en rolle eller en bruger.            |                                | < 230       |  |
|        | Kollet ellet brugerhavne.                                          |                                           |                                | 1           |  |
|        | Tilføj konti for at tildele adgangsrettigheder.                    | Roller                                    |                                |             |  |
|        |                                                                    | O Brugere                                 |                                |             |  |
|        |                                                                    |                                           |                                |             |  |
|        |                                                                    | Sog: SC-AUS                               |                                |             |  |
|        |                                                                    | Rolle                                     |                                |             |  |
| erne-f |                                                                    | sitecore Analytics Content Profiling      |                                | -           |  |
|        | Tilføj Fjern                                                       | sitecore\Analytics Reporting              | 2- Søg listen frem, når        | -           |  |
|        | Tilladelser til Karriere:                                          | sitecore\Author                           | den rigtige er fundet          | -           |  |
|        |                                                                    | sitecore\Designer                         | kik or                         |             |  |
|        | Elementet har ikke nogen specifikke adgangsrettigheder.            | sitecore\Developer                        | KIIK OK                        |             |  |
|        | 1 Klik på Tilføi                                                   | sitecore\DTUSitecoreKursus                |                                |             |  |
|        | т. кік ра тіпюј                                                    | sitecore\DTUSupport                       |                                |             |  |
|        |                                                                    | sitecore\DTUSupportFirstLevel             |                                | _           |  |
|        |                                                                    | sitecore\DTUTester                        |                                | -           |  |
|        |                                                                    | sitecore\EventEditor                      |                                | -           |  |
|        |                                                                    | sitecore\PormsEditor                      |                                |             |  |
|        |                                                                    | sitecore/Sitecore Client Account Managing |                                |             |  |
|        |                                                                    | sitecore\Sitecore Client Authoring        |                                | -           |  |
|        |                                                                    |                                           | Side 1 af 464 (6959 elementer) | )           |  |
|        | Nedarvning:                                                        |                                           |                                |             |  |
|        |                                                                    |                                           |                                |             |  |
|        |                                                                    |                                           |                                |             |  |
|        |                                                                    |                                           |                                |             |  |
|        |                                                                    |                                           | Ok Afbryd                      |             |  |
|        | Ok Afbor                                                           | 4                                         |                                |             |  |
|        | OK Ably                                                            |                                           |                                |             |  |

## Sådan udfylder du tilladelser:

| INV   | парре   | ivy mappe         |                        |                           |        |        | _    |
|-------|---------|-------------------|------------------------|---------------------------|--------|--------|------|
|       |         |                   |                        |                           |        | 2 🗙    |      |
|       | 0       | Sikkerhedsin      | dstillinger            |                           |        |        |      |
|       |         | De sikkerhedsin   | dstillinger, der gælde | er for det aktuelle eleme | ent.   |        | inge |
|       | Roller  | eller brugernavne |                        |                           |        |        |      |
|       | dtub    | ason\SC-ALIS      | Karrierecenter         |                           |        |        |      |
|       | Grand   | 00011007100       | Ramorocomor            |                           |        | _      |      |
|       |         |                   |                        |                           |        |        | ence |
|       |         |                   |                        |                           |        |        |      |
|       |         |                   |                        |                           |        |        |      |
|       |         |                   |                        |                           |        |        |      |
| rne-f |         |                   |                        |                           |        | -      | ank  |
|       |         |                   |                        |                           | Tilføj | Fjern  |      |
|       | Tillade | ser til Karriere: |                        |                           |        |        |      |
|       |         |                   |                        |                           |        |        |      |
|       |         | Læs               | 🖌 🛛 Element            | 🖌 🗙 Efterkommer           | e      |        |      |
|       |         | Skriv             | 🖌 🛛 Element            | 🖌 🛛 Efterkommer           | e      |        |      |
|       |         | Omdøb             | ✓ × Element            | 🖌 🗙 Efterkommer           | e      |        |      |
|       |         | Opret             | 🖌 🗙 Element            | Efterkommer               | e      |        |      |
|       |         | Slet              | ✓ × Element            | Efterkommer               | e      |        |      |
|       | Ac      | dministrer 🎵      | ✓ × Element            | Efterkommer               | e      |        |      |
|       |         |                   |                        |                           |        |        |      |
|       |         | -                 |                        | _                         |        |        |      |
|       | s       | ådan skal l       | isten                  |                           |        |        |      |
|       |         | aarkoros A        | ndot skal ikl          |                           |        |        |      |
|       |         | df.daa            | indet skar ikr         | le l                      |        |        |      |
|       | N U     | alyides           |                        |                           |        |        |      |
|       | N       | adapuning         | Element                | Ffterkommer               |        |        |      |
|       |         | cuarvning         |                        |                           | -      |        |      |
|       |         |                   |                        |                           |        |        |      |
|       |         |                   |                        |                           |        |        |      |
|       |         |                   |                        |                           | Ok     | Afbryd |      |
|       |         |                   |                        |                           |        |        |      |

Når en ny rettighedsgruppe skal have adgang til at redigere sider, der ligger dybere nede i strukturen, skal denne gruppe også have læserettigheder på sitets hovedelement, ellers kan gruppens medlemmer ikke se det element de skal redigere.

|                                                                                                    | <b>\</b> |                            | neusu                                                                                                    | eraile: X                 |                 |                             |
|----------------------------------------------------------------------------------------------------|----------|----------------------------|----------------------------------------------------------------------------------------------------|---------------------------|-----------------|-----------------------------|
| 🗉 🛗 induflap                                                                                                    |          | Konto                      | Tilla                                                                                                    | delser                    |                 |                             |
| 🗉 🧱 INKA                                                                                                    |          | 🗐 dtubasen\CMS-FOOD-ADM    | <ul> <li>Image: A second second s</li></ul> | Læs                       |                 |                             |
| 표 🧱 InnoWind                                                                                                    |          |                            | ~                                                                                                    | Skriv                     |                 |                             |
| 🗉 🧱 innwind                                                                                                    |          |                            |                                                                                                    | < Omdøb                   |                 |                             |
| InSPIRe                                                                                                    |          |                            |                                                                                                    |                           |                 |                             |
| ■ INTELLISWITCH     ■     ■     ■     ■     ■     ■     ■     ■     ■     ■     ■     ■     ■     ■     ■     ■     ■     ■     ■     ■     ■     ■     ■     ■     ■     ■     ■     ■     ■     ■     ■     ■     ■     ■     ■     ■     ■     ■     ■     ■     ■     ■     ■     ■     ■     ■     ■     ■     ■     ■     ■     ■     ■     ■     ■     ■     ■     ■     ■     ■     ■     ■     ■     ■     ■     ■     ■     ■     ■     ■     ■     ■     ■     ■     ■     ■     ■     ■     ■     ■     ■     ■     ■     ■     ■     ■     ■     ■     ■     ■     ■     ■     ■     ■     ■     ■     ■     ■     ■     ■     ■     ■     ■     ■     ■     ■     ■     ■     ■     ■     ■     ■     ■     ■     ■     ■     ■     ■     ■     ■     ■     ■     ■     ■     ■     ■     ■     ■     ■     ■     ■     ■     ■     ■     ■     ■     ■     ■     ■     ■     ■     ■     ■     ■     ■     ■     ■     ■     ■     ■     ■     ■     ■     ■     ■     ■     ■     ■     ■     ■     ■     ■     ■     ■     ■     ■     ■     ■     ■     ■     ■     ■     ■     ■     ■     ■     ■     ■     ■     ■     ■     ■     ■     ■     ■     ■     ■     ■     ■     ■     ■     ■     ■     ■     ■     ■     ■     ■     ■     ■     ■     ■     ■     ■     ■     ■     ■     ■     ■     ■     ■     ■     ■     ■     ■     ■     ■     ■     ■     ■     ■     ■     ■     ■     ■     ■     ■     ■     ■     ■     ■     ■     ■     ■     ■     ■     ■     ■     ■     ■     ■     ■     ■     ■     ■     ■     ■     ■     ■     ■     ■     ■     ■     ■     ■     ■     ■     ■     ■     ■     ■     ■     ■     ■     ■     ■     ■     ■     ■     ■     ■     ■     ■     ■     ■     ■     ■     ■     ■     ■     ■     ■     ■     ■     ■     ■     ■     ■     ■     ■     ■     ■     ■     ■     ■     ■     ■     ■     ■     ■     ■     ■     ■     ■     ■     ■     ■     ■     ■     ■     ■     ■     ■     ■     ■     ■     ■     ■     ■     ■     ■     ■     ■     ■     ■                |          |                            | -                                                                                                    | Sikkerhedsindsti          | illinger        |                             |
| 🗉 🧱 International Project Week                                                                                                    |          |                            |                                                                                                    | De sikkerhedsindstilli    | nger, der gælde | r for det aktuelle element. |
| 🗉 🧱 Inwatech                                                                                                    |          |                            | ×                                                                                                    |                           |                 |                             |
| 🗉 🧱 IRMAR                                                                                                    |          | dtubasen\SC6-INSPIRE       | ~                                                                                                    | Roller eller brugernavne: |                 |                             |
| 🗉 🧱 Irpwind                                                                                                    |          |                            |                                                                                                    | dtubasen\CMS-FOOD-        | -ADM            |                             |
| ⊞ ISH 2018     ■     ■     ■     ■     ■     ■     ■     ■     ■     ■     ■     ■     ■     ■     ■     ■     ■     ■     ■     ■     ■     ■     ■     ■     ■     ■     ■     ■     ■     ■     ■     ■     ■     ■     ■     ■     ■     ■     ■     ■     ■     ■     ■     ■     ■     ■     ■     ■     ■     ■     ■     ■     ■     ■     ■     ■     ■     ■     ■     ■     ■     ■     ■     ■     ■     ■     ■     ■     ■     ■     ■     ■     ■     ■     ■     ■     ■     ■     ■     ■     ■     ■     ■     ■     ■     ■     ■     ■     ■     ■     ■     ■     ■     ■     ■     ■     ■     ■     ■     ■     ■     ■     ■     ■     ■     ■     ■     ■     ■     ■     ■     ■     ■     ■     ■     ■     ■     ■     ■     ■     ■     ■     ■     ■     ■     ■     ■     ■     ■     ■     ■     ■     ■     ■     ■     ■     ■     ■     ■     ■     ■     ■     ■     ■     ■     ■     ■     ■     ■     ■     ■     ■     ■     ■     ■     ■     ■     ■     ■     ■     ■     ■     ■     ■     ■     ■     ■     ■     ■     ■     ■     ■     ■     ■     ■     ■     ■     ■     ■     ■     ■     ■     ■     ■     ■     ■     ■     ■     ■     ■     ■     ■     ■     ■     ■     ■     ■     ■     ■     ■     ■     ■     ■     ■     ■     ■     ■     ■     ■     ■     ■     ■     ■     ■     ■     ■     ■     ■     ■     ■     ■     ■     ■     ■     ■     ■     ■     ■     ■     ■     ■     ■     ■     ■     ■     ■     ■     ■     ■     ■     ■     ■     ■     ■     ■     ■     ■     ■     ■     ■     ■     ■     ■     ■     ■     ■     ■     ■     ■     ■     ■     ■     ■     ■     ■     ■     ■     ■     ■     ■     ■     ■     ■     ■     ■     ■     ■     ■     ■     ■     ■     ■     ■     ■     ■     ■     ■     ■     ■     ■     ■     ■     ■     ■     ■     ■     ■     ■     ■     ■     ■     ■     ■     ■     ■     ■     ■     ■     ■     ■     ■     ■     ■     ■     ■     ■     ■     ■     ■     ■     ■     ■     ■     ■     ■     ■       ■     ■ |          |                            | -                                                                                                    | dtubasen\SC6-INSPIR       | E               |                             |
| IUTAM                                                                                                    |          | 🗐 dtubasen\SC6-INSPIRE-ADM | ~                                                                                                    | dtubasen/SC6-INSPIR       | E-ADM           |                             |
| 🗉 🧱 Jens Rasmussen                                                                                                    |          |                            | ~                                                                                                    |                           |                 |                             |
|                                                                                                    |          |                            |                                                                                                    |                           |                 |                             |
| 🗉 🧱 KDFuelCell                                                                                                    |          |                            |                                                                                                    |                           |                 |                             |
| 🗉 🧱 Klimaworkshop                                                                                                    |          |                            |                                                                                                    |                           |                 |                             |
| 🗉 🧱 Landstrafikmodellen                                                                                                    |          |                            | ~                                                                                                    |                           |                 | Tilt                        |
| 🗉 🧱 LavE                                                                                                    |          |                            | -                                                                                                    | Tilladakar til InSPIRes   |                 |                             |
|                                                                                                    |          |                            |                                                                                                    | Tilducisei ul IIISFIRE.   |                 |                             |
| Icopenhagen2014                                                                                                    | - 11     |                            |                                                                                                    | laec 🗸                    | × Element       | Ffterkommere                |
| 표 🧱 liposome                                                                                                    |          |                            |                                                                                                    | Skriv V                   | × Element       | Ffterkommere                |
| 🗉 🧱 Low-carbon Sustainable Transitions                                                                                                    |          |                            |                                                                                                    | Omdeh V                   | × Element       | Ffterkommere                |
| 🗉 🧱 MatEP                                                                                                    |          |                            |                                                                                                    | Onret 2                   | × Element       | Ffterkommere                |
| 🗉 🧱 Mecano                                                                                                    |          |                            |                                                                                                    | Clat V                    | × Element       | Ffterkommere                |
| 🗉 🧱 Mecrein                                                                                                    |          |                            |                                                                                                    | Administrer V             | × Element       | Ffterkommere                |
| ■ MEGAWATT                                                                                                    |          |                            |                                                                                                    |                           |                 |                             |
|                                                                                                    |          |                            |                                                                                                    |                           |                 |                             |

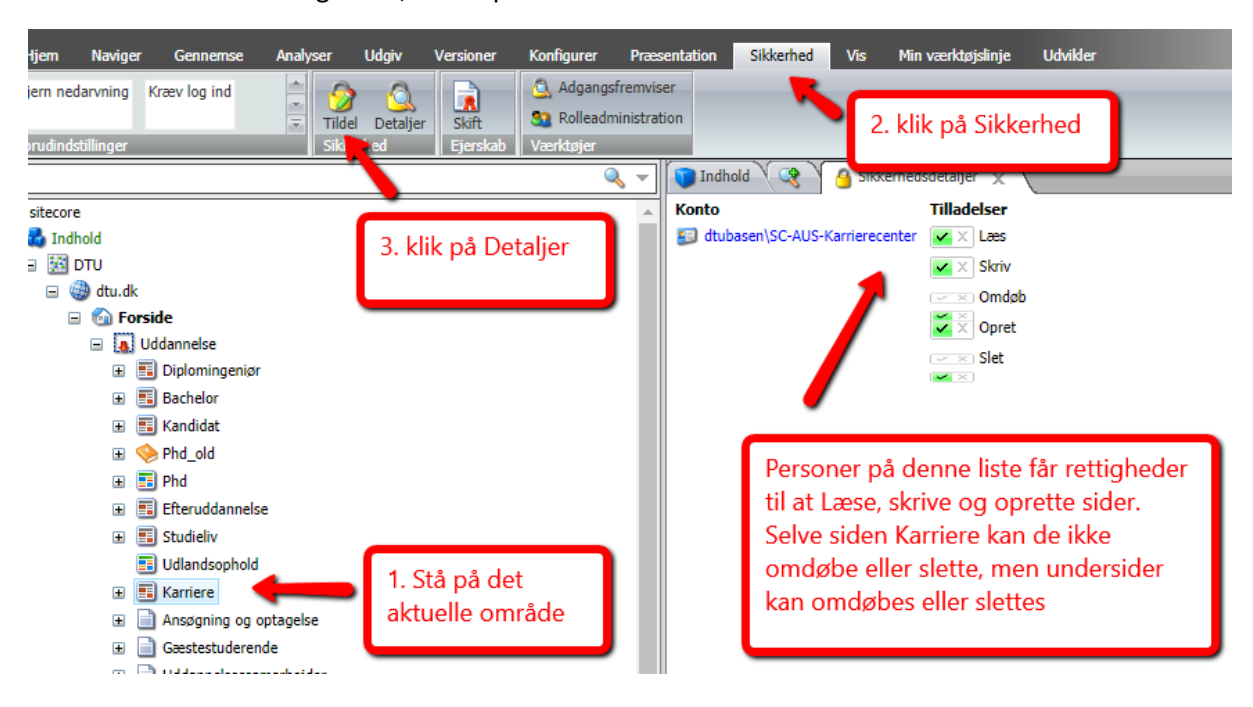

Hvis du vil se hvilke rettigheder, der er på et område:

Husk at der også skal sættes rettigheder i mediebiblioteket. Dette gøres på nøjagtig samme måde.

Ovenfor er gennemgået opsættelse af en redaktør liste, hvilket er det mest anvendte. Hvis I vil opsætte en administrator liste, som fx mest bruges til at give admin rettigheder til hele sites fra "firkant og nedefter", minder det meget om redaktør liste opsætningen, men der er et par ekstra grønne hak som skal sættes.

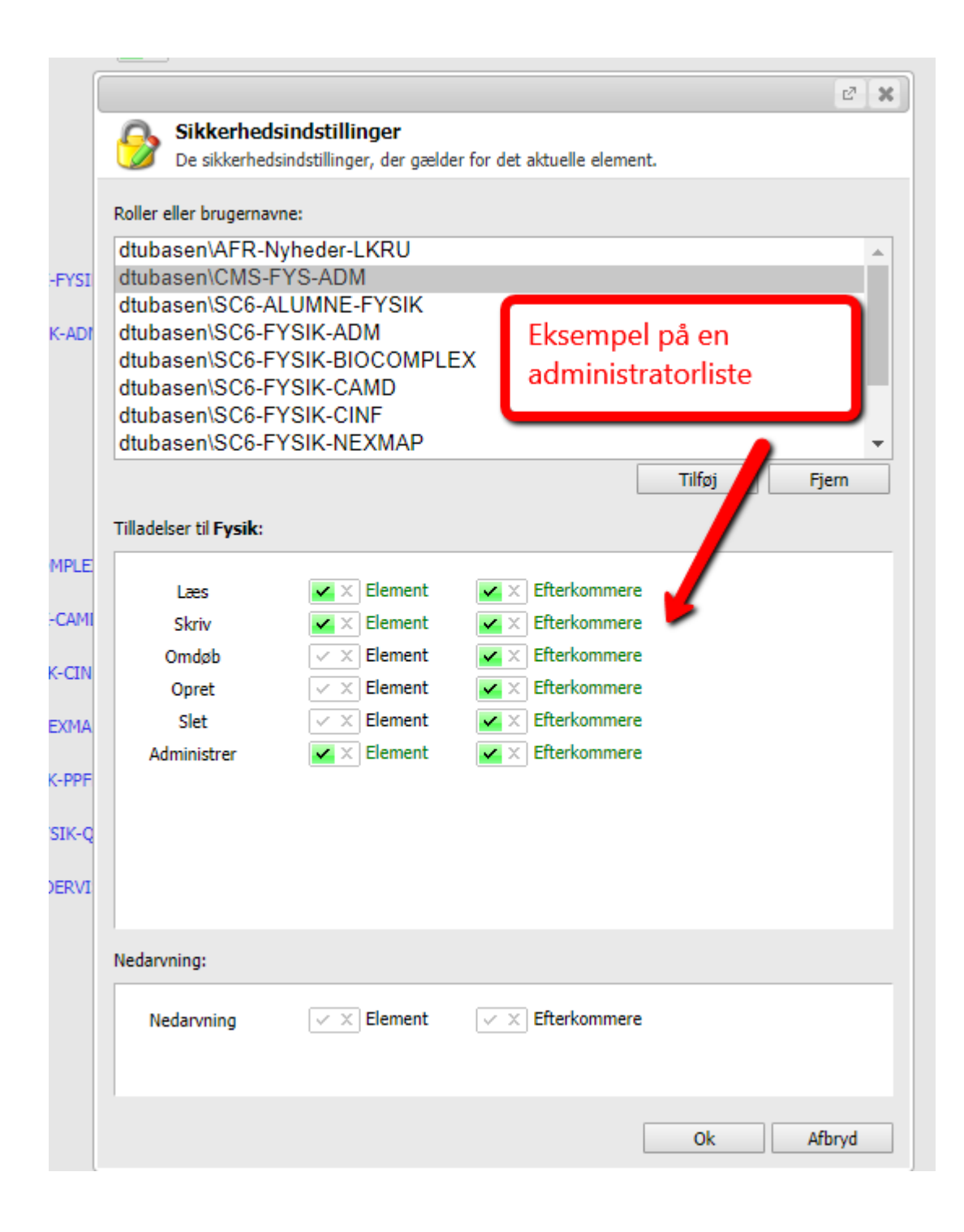